# Peer-to-peer network guidelines

**IMPORTANT:** This document is intended for use by the technical professional who maintains the workstations and network at your hospital.

If your hospital uses a peer-to-peer network, follow the steps below to specify the IDEXX-recommended settings for a peer-to-peer network environment. Perform the steps on **all workstations** in the peer-to-peer network.

#### Prerequisites

- Complete all network cabling.
- Ensure that every computer has the same username and password.

### Set IP information

- 1. Press 🚱+R to open Run.
- 2. Type *ncpa.cpl* and click **OK**.
- 3. Right-click **Local Area Connection** (Local Area Connection may be followed by a number or Ethernet) and then select **Properties**.
- 4. Double-click Internet Protocol (TCP/IP) or Internet Protocol Version 4 (TCP/IPv4) (whichever is present).
- 5. Select Use the following IP Address and enter the following:
  - a. IP address of the workstation
  - b. Subnet mask IP address
  - c. Default gateway IP address
- Select Use the following DNS server addresses and enter the IP address for the preferred DNS server. (You do not need to specify an address for the alternate DNS server.)
  Note: IDEXX standard IP addresses and IP ranges may be used as a guide for specifying the addresses in steps 5 and 6. Refer to *IP Address Configuration IDEXX Recommended Settings* at idexx.com/cornerstoneresources (in the "Hardware & computer systems" section near the bottom of the window).
- 7. Click **OK** twice, and then close the Network Connections window.

### Join the workgroup

- 1. Press 🕑+R to open Run.
- 2. Type sysdm.cpl and click **OK**.
- 3. Click the Computer Name tab (if not already selected), and click Change.
- Type Workgroup into the Workgroup field.
  Note: IDEXX recommends that all computers be in the same workgroup and that it be called Workgroup.
- 5. Click **OK** twice.
- 6. Click Yes or Restart Now to restart.

## Check network permissions

- 1. Press 🚱+R to open Run.
- 2. Type \\SERVER and click OK.

Note: If your server has a different name, then type \\<yourservername> and click OK.

When the File Explorer window opens, the workstation is ready.

#### For assistance, call Cornerstone Support at 1-800-695-2877.

© 2022 IDEXX Laboratories, Inc. • All rights reserved. • 06-0018112-00

\*Cornerstone is a trademark or registered trademark of IDEXX Laboratories, Inc. or its affiliates in the United States and/or other countries. All other product and company names and logos are trademarks of their respective holders.

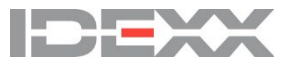